〈団員割引チケット〉オンラインチケット購入手順

- ① 「世田谷パブリックシアターオンラインチケット」へアクセス
- ② 関係者用の会員 ID・パスワードを入力し、ログイン

| ]            |
|--------------|
|              |
|              |
|              |
| chorus       |
| meikyoku2025 |
|              |

※専用の ID・パスワードのお取扱いに十分ご注意ください

- ③ 「せたがや名曲コンサート」の【購入】をクリック
- ④ 画面の表示に従い、ご希望の席種・予約枚数を選択 1申込につき1席種4枚まで。座席指定方法も選べます
- ⑤ チケットを決定し、支払い方法・引取方法を選択

※引取方法で「セブンイレブン発券」を選択する場合は、
 発券手数料(110円/1枚あたり)がかかります
 ※2025/1/4より発券手数料は(127円/1枚)になります

6 お客様情報を入力

各種同意欄にチェックし、次の画面へ進みます

予約内容を確認

問題なければ「予約する」をクリックし受付完了となります

※【支払方法】の「予約有効期日」 【チケット引取方法】の「引取受付期間」 ご確認の上、チケットのお支払・お引取をお願いいたします。 支払期日を過ぎてしまった場合はキャンセルとなります。

公演日までに予定枚数終了となる場合もございます。

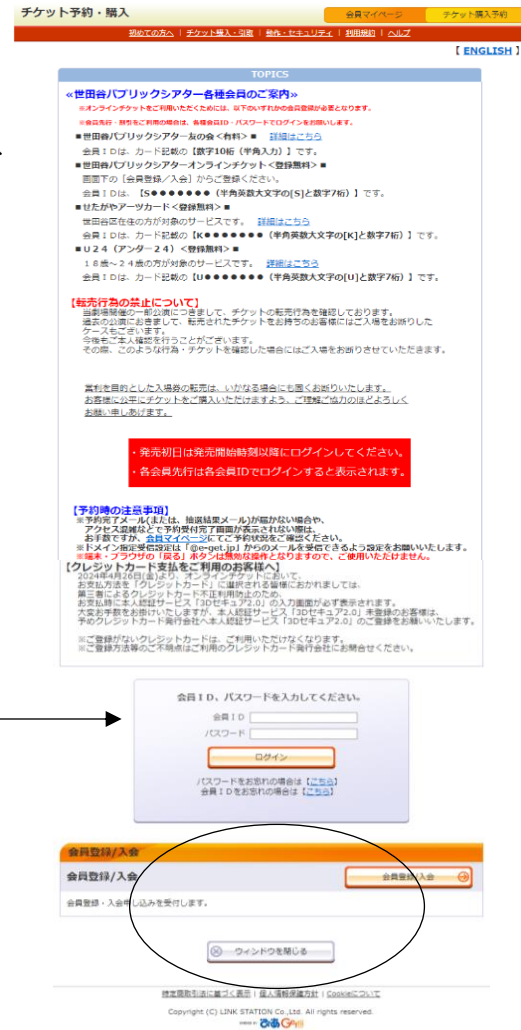

| お客様情報等を入力して、「                                            | 次のページに進む」ボタンをクリックしてください。 |
|----------------------------------------------------------|--------------------------|
| <ul><li> 前のペー</li></ul>                                  | シへ戻る 次のページに進む 🛞          |
| お客様情報 【「※」                                               | は入力必須項目です。】              |
| お名削                                                      |                          |
| お名前(カナ)                                                  |                          |
| 电话番号                                                     |                          |
| ※メールアドレスまたはサ<br>ブメールアドレスのどちら<br>かを入力してください。              | (                        |
| サブメールアドレス<br>※メールアドレスまだはサ<br>ブメールアドレスのどちら<br>かを入力してください。 |                          |
|                                                          |                          |
| 利用規約 [入力必須]                                              | 目です。)                    |